# How to run Winisis under Windows 7 – 64 bits

Ernesto Spinak – 28/06/2011, draft 1.3 – translation Wenke Adam

### \* Introduction

Winisis is a Windows application using program libraries for 16 and 32 bit systems. This is why Winisis cannot run directly under 64 bit Windows, but needs a VM (Virtual Machine) on the 64 bit PC to function properly. A VM is a piece of software that emulates a different operating system and allows you to run programs written for previous versions of Windows.

Windows 7 comes in five different 64 bit versions: Starter, Home Premium, Professional, Enterprise, and Ultimate. There are at least three options to install a VM on your 64 bit Windows computer, depending on the version you have.

- Vmware Player, de Vmware Inc. (<u>www.vmware.com</u>) This is a very complete and versatile solution, but requires a higher level of skills to install and to manage.
- Windows XP Mode with Virtual PC
   A virtual machine developed by Microsoft. It is quick and easy to install, but doesn't have all
   the features of Vmware. This solution works well if you have Windows 7 in versions
   Professional, Enterprise, or Ultimate.
- 3. Windows Virtual PC only This solution works well with Windows 7 Home Premium version.

Notes:

- Vmware and Windows Virtual PC use the same technology, so you cannot have both environments active on your computer at the same time. If you are running Vmware and then activate Windows Virtual PC, this will close Vmware and you will only be able to run it again by rebooting the computer.
- You can only use Microsoft solutions with a licenced copy of Windows 7.

The Microsoft solution has been tested in the following scenarios where it works well:

- 64 bit PC/Notebook standalone with Winisis and databases on the same machine.
- Winisis installed on a 64 bit server, reading ISIS databases from a 32 bit PC over a LAN (local areal network).
- Winisis on a 32 bit PC, reading ISIS databases from a 64 bit Server.
- Other combinations of the previous two.

# \* Procedure to install the Windows Virtual PC in Windows XP Mode

#### Go to Microsoft:

http://www.microsoft.com/windows/virtual-pc/download.aspx

| Modo Wir                                          | dows XP y Wir                                                                                                    | ndows Virt                                                                               | ual PC                                                                     |                                                                                                    |                                                                                    |
|---------------------------------------------------|----------------------------------------------------------------------------------------------------|------------------------------------------------------------------------------------------|----------------------------------------------------------------------------|----------------------------------------------------------------------------------------------------|------------------------------------------------------------------------------------|
| Página princip                                    | al Características                                                                                                    | Descargas                                                                                | Introducción                                                               | Soporte técnico y vídeos                                                                                           | Windows 7 Professional                                                             |
| Descargar                                         | Vindows XP Mc                                                                                                    | ode                                                                                      |                                                                            |                                                                                                    |                                                                                    |
| 1 ¿Nece<br>Window<br>Window<br>product<br>para co | sito el Modo Win<br>7 tiene varias herramie<br>7 XP se deben instalar di<br>7 vidad que posiblemente<br>10 ocer el software que fui | dows XP?<br>ntas incorporada<br>rectamente en W<br>e no se puedan ej<br>nciona con Windo | as para ayudarle cor<br>/indows 7. El Modo<br>jecutar en Windows<br>ows 7. | n la <b>compatibilidad de program</b><br>Windows XP ejecuta algunos pro<br>7. Visite el <b>Centro de compatibi</b> | <b>as</b> y los programas de<br>ogramas anteriores de<br><b>lidad de Windows 7</b> |
| 2 Selec                                           | ione su edición d                                                                                                    | e Windows                                                                                | 7 y el idioma o                                                            | que desee para la instal                                                                                           | ación.                                                                             |
| 3 Desca                                           | one un sistema 💽<br>rge e instale el M<br>Windows XP requiere q                                                                     | odo Windov<br>ue se descarguer                                                           | Seleccione un<br>vs XP.<br>n e instalen los sigui                          | i dioma 🛛 🔪 🕜                                                                                                    |                                                                                    |

 Select your current version of Windows 7, Select your working language ex. Windows 7 Professional 64 bit Checo N d de pa Seleccione su edición de W Francés N dd uta alg Alemán N Seleccione un sistema 3 ut Húngaro N dec s Italiano N Seleccione un sistema Holandés N Starter 32 bits Polaco N (Polonia) Home Premium 32 bits Home Premium 64 bits Portugués N (Portugal) odo ra la Professional 32 bits Español N le se Professional 64 Coreano K bit hr Enterprise 32 bits Coreano KN 5 Enterprise 64 bits Danish Ultimate 32 bits Finnish Ultimate 64 bits Greek ÷

Next, on item [3] "Download and install Windows XP Mode" follow the download instructions and steps indicated on the Web page.

(a) 16MB Windows6.1-KB958559-x64-RefreshPkg.msu

- (b) 4MB Windows6.1-KB977206-x64.msu (optional)
- (c) 424MB WindowsXPMode.exe

The file (c) is the installer for Windows Virtual PC. Durig installation accept all suggested default settings. The installation will create the user **XPMUser**. When it asks for the password use something simple like 123456. You will not need the password unless you connect the VM to a LAN. As soon as you finish installing, a VM will open, emulating Windows XP. If you get a warning message saying your equipment might be at a risk, just ignore it and close the message.

For more information on how to configure Windows Virtual PC in Windows XP Mode, go to the support page where you will find documentation and videos.

# http://www.microsoft.com/windows/virtual-pc/support/default.aspx

### \* Procedure to install Winisis under the Virtual PC

First, make sure you have a copy of the Winisis installer available anywhere on your real, 64 bit machine.

In this example, the installer is in C:\shareware\winisis15 3.exe

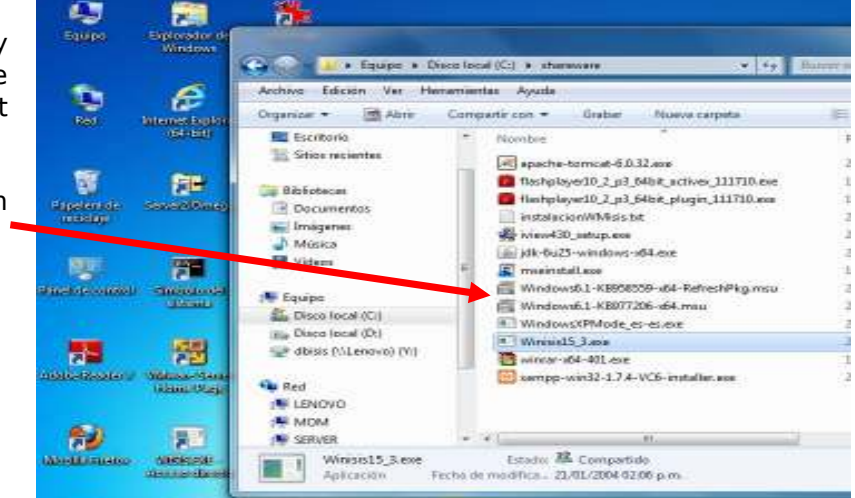

To open the Virtual PC follow the steps presented below:

```
- Start
```

```
• All programs
```

```
Windows Virtual PC
```

```
• Windows XP Mode
```

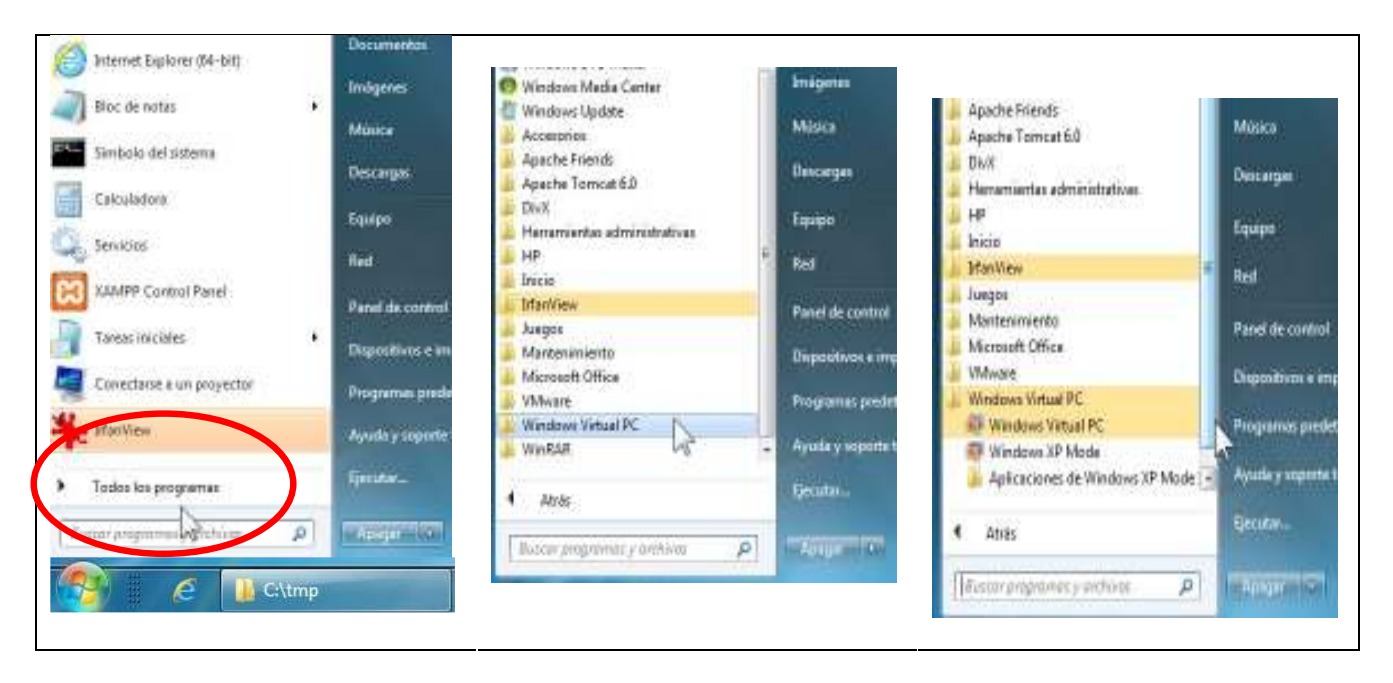

The Virtual PC will open as Windows XP in a new window. Don't worry about the Risk warning, it always appears when opening the VM. Just close the message.

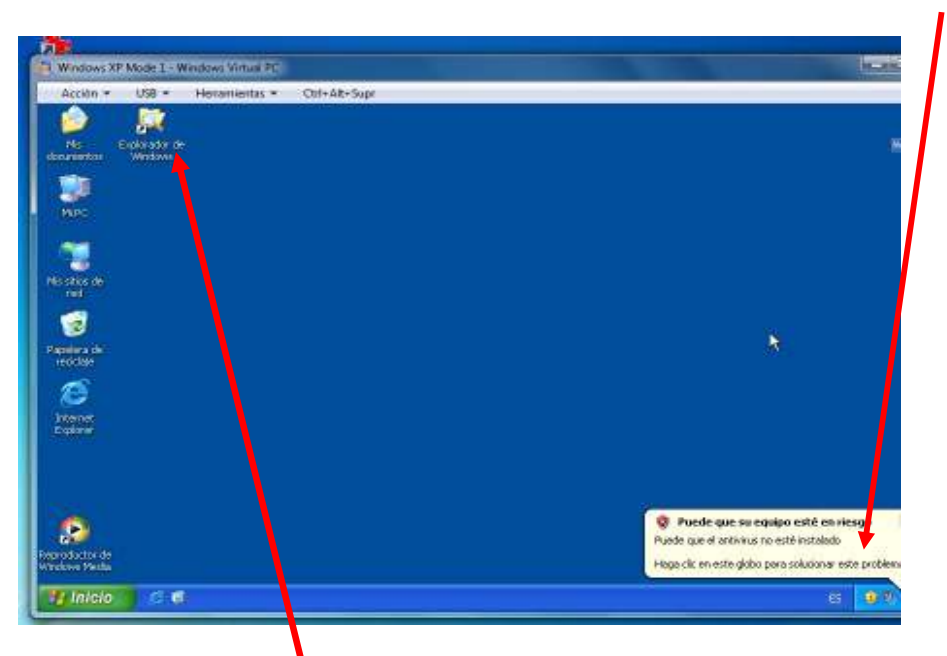

<u>Inside the XP Mode Virtual PC</u> open Windows Explorer and you will see the VM folder tree as in My Computer. Under the heading "**Other**" you will find the "**Server**" folders or drives. These are the 64 bit folders on your real machine. The **C:\** drive is presented as "**C on Server**".

| Acción * USB * Hevamie                                                                        | entas = Col+At+                                               | Supr                                                                                     |              |              |                                                                      | 0                       |
|-----------------------------------------------------------------------------------------------|---------------------------------------------------------------|------------------------------------------------------------------------------------------|--------------|--------------|----------------------------------------------------------------------|-------------------------|
| CANING .                                                                                      |                                                               |                                                                                          |              |              | Į.                                                                   |                         |
| Archivo Edición Ver Fevoritos                                                                 | Herromentos Avudo<br>Bisqueda 🌮 Carp                          | dan III-                                                                                 |              |              |                                                                      | 12                      |
| Descrition I N PC                                                                             | -                                                             |                                                                                          |              |              |                                                                      | <b>B</b> 100            |
| Cerpetae X                                                                                    | Norden                                                        | Теро                                                                                     | Tamaño total | Espaceo Mare | Consentarios                                                         | 1                       |
| Esortorio     Me documentos     Vie documentos                                                | Cocumentos de X.<br>Unidados de disco                         | . Carpeta de archivos<br>a dum                                                           |              |              |                                                                      |                         |
| E Deco de 316 (Ac)<br>E Deco local (C)<br>E Deco local (C)<br>E Deco local (C)                | General (C:)<br>Dispositivos con :                            | Cisco local<br>almocenamiento entralble                                                  | 1.26 GB      | 124 68       |                                                                      |                         |
| Hi 😹 Y en Tsdenk" (Vi)<br>Hi 🛣 C en SERVER<br>Hi 🛣 D en SERVER<br>Hi 💭 Decurentos competitios | Losco de 9% (A)<br>Londad OVD (D)                             | Disco de 3% pulgadas<br>Unidad de CD                                                     |              |              |                                                                      |                         |
| E en SERVER     Decumentos de IPMEser     E 2 Y en SERVER     Me eños de red                  | Unidades de red                                               | Unabled die rest                                                                         | 232 (2)      | 134 92       |                                                                      |                         |
| Popeers de reactes                                                                            | Sty en SERVER<br>SE en SERVER<br>SD en SERVER<br>SC en SERVER | Carpeta del sistema<br>Carpeta del sistema<br>Carpeta del sistema<br>Carpeta del sistema |              |              | Disco de la Co<br>Disco de la Co<br>Disco de la Co<br>Disco de la Co | neidó<br>neidó<br>neidó |
| Service and                                                                                   | 4                                                             | ern de la Conexión de Escritorio res                                                     |              | and the      |                                                                      | 10-1                    |

Double-click on "C on SERVER", navigate to where the Winisis installer is, double-click it and the Winisis installation process will start. Answer all default questions for a standard installation.

| Windows XP Mode 1 - Windows Vir                                                                                                    | tual PC                                                                                                    |                                                                                                    |                                                                                                    |                                                                                                    |      |
|----------------------------------------------------------------------------------------------------|----------------------------------------------------------------------------------------------------|----------------------------------------------------------------------------------------------------|----------------------------------------------------------------------------------------------------|----------------------------------------------------------------------------------------------------|------|
| Acción + USB + Hexamile                                                                                                    | ntes * Chi+AR+Supr                                                                                                    |                                                                                                    |                                                                                                    |                                                                                                    |      |
| Visclight/Cisharoware                                                                                                    |                                                                                                    |                                                                                                    |                                                                                                    |                                                                                                    |      |
| Ardhina Edicalin Iver Ferroritos                                                                                                    | Herranentas Ayuda                                                                                                    |                                                                                                    |                                                                                                    |                                                                                                    | A    |
| Derection 🔁 Yeathere'/Clubanewana                                                                                                    |                                                                                                    |                                                                                                    |                                                                                                    |                                                                                                    | - Br |
| Control  Control  Co | Andrew What 6 (J. 32 dee<br>Partyley VID 2, 20, 54 km jer<br>Test player (J. 2, 20, 54 km jer<br>Test player (J. 2, 20, 54 km jer<br>Test player (J. 2, 20, 54 km jer<br>Test player (J. 2, 20, 54 km jer<br>Test player (J. 2, 20, 54 km jer<br>Test player (J. 2, 20, 54 km jer<br>Test player (J. 2, 20, 54 km jer<br>Windows (J. 1450 255 km jer<br>Windows (J. 1450 255 km jer<br>Windows (J. 1450 255 km jer<br>Windows (J. 1450 255 km jer<br>Windows (J. 1450 255 km jer<br>Windows (J. 1450 255 km jer)<br>Windows (J. 1450 255 km jer)<br>Windows (J. 1450 255 km jer)<br>Windows (J. 1450 255 km jer)<br>Windows (J. 1450 255 km jer)<br>Windows (J. 1450 255 km jer) | 7.02018<br>3.25548<br>3.25148<br>3.25149<br>1.47798<br>6.5080500<br>9.98749<br>4.21349<br>4.75,77548<br>4.75,77548<br>4.155349<br>4.45549<br>4.155349<br>4.155349<br>6.4.75048 | Aplicación<br>Aplicación<br>Aplicación<br>Desurumbo de feador<br>Aplicación<br>Aplicación<br>Ardino MSU<br>Aplicación<br>Aplicación<br>Aplicación<br>Aplicación<br>Aplicación | 2505/2011 19 52<br>18/04/2011 22:19<br>20/04/2011 12:19<br>27/06/2011 12:59<br>28/04/2011 19:16<br>18/04/2011 19:16<br>27/06/2011 19:16<br>27/06/2011 19:16<br>27/06/2011 22:20<br>23/06/2011 22:40<br>23/06/2011 22:40<br>23/06/2011 19:06<br>22/01/2011 20:18 |      |

Please note the address on the address bar indicates that the host machine is called <u>\\tsclient</u> by default. You can assign a drive letter to it using the Windows XP Explorer tools as normal.

All folders and external databases, even if they reside on other machines on your LAN, must be mapped to  $\underline{\text{tsclient}}$ .

# (2)

After installing Winisis, the "CDS\_ISIS for Windows" icon will appear on the Start menu under the option Windows Virtual PC -> Windows XP Applications.

| pache Friends                                                      | 1000000                         |
|--------------------------------------------------------------------|---------------------------------|
| pache Tomcet 6.0                                                   | spinaker                        |
| wor                                                                |                                 |
| larramiantas administrativos                                       | Documentos                      |
| P                                                                  | The distance of                 |
| ncia                                                               | amagamen                        |
| fanView                                                            | Manifes 1                       |
| Jegos                                                              | mapes.                          |
| fontenimiento<br>Scroupft Office                                   | Descerges                       |
| Mware<br>Wridowe Writual PC                                        | Equips                          |
| Windows Virtual PC                                                 | Red-                            |
| Vilandowe XP Mode                                                  | 1                               |
| Aplicaciones de Windows XP Mode L                                  | Panel de control                |
| CDS_DSIS for Windows                                               | NORMAL CONTRACTOR IN CONTRACTOR |
| CDS_ISIS for Windows (Windows<br>Complement to the Manual (Windows | Dispositivos e impressire       |
| 😵 Help on Winksis (Windows XP Mi<br>📝 Read Ma (Windows XP Mode 1)  | Programas predetermine          |
| Reference Manual (Windows XP)                                      | - Apula y soporte tecnico       |
| Atras                                                              | Epodar                          |
| Bascerchingrands y crofilings 💫 🔎                                  | -Anner an                       |
|                                                                    | 1.                              |
|                                                                    | The second second second        |
|                                                                    |                                 |

Inside the Vindows Virtual PC window just think about it as if it were an independent PC running XP. For example, you can create a shortcut to open Winisis, or do any other change on the virtual desktop. Most of the changes will be active next time you open the XP Virtual PC.

| Acción + USB + Hamamia<br>Reconcipiiste | ntas + Chrl+Ait+Supr | _        |                      |       |
|-----------------------------------------|----------------------|----------|----------------------|-------|
| antian Edition Vin Envirolme            | Herriscientas Austra |          | <u> </u>             |       |
| 🔾 wes • 🔘 👌 🏓                           | Büsgunda 😥 Carpetae  |          |                      |       |
| erection C (WINESE                      |                      |          | 1                    |       |
| arpstas X                               | Norbre -             | Tanalo   | 1psi                 | fac.m |
| Emilian A                               | COROG                |          | Carpeta de archivos  | 27.8  |
| A Ma dea mantas                         | WORK                 |          | Carpeta de archivos  | 28,8  |
|                                         | 20 709 TXT.TAB       | 21/8     | Archivo TAB          | 198   |
| E .H. Darrada XIX (Ar)                  | 3 050u1251 bab       | 2.08     | Archivo TAB          | 20.k  |
| E de Oroskosl/C)                        | 1251u866.tab         | 210      | Authivo T48          | 20.4  |
| H Coconcertain                          | 10 ISISHIP HIP       | 379405   | Archivo de Asuda     | 21,8  |
| I Photometry and Setter                 | 1515PA5              | 118      | Acceso directo al pr | 22)   |
| 198                                     | TISISPAS.EXT         | 123 100  | Aplicación           | 24/K  |
| H CO MINCOMS                            | E AEACME.doc         | 1518     | Elocumento de Wor    | 240   |
| H D WINDER                              | distor or            | 1101     | Archivo PAR          | 28JK  |
| HE JALL INSISTEMD IN O                  | TXT_708.7AB          | 210      | Archivo TAB          | 01A   |
| in P Y an Tachard" (V)                  | THE THE THE TAB      | 2108     | Archivo TAB          | 30,8  |
| H C an SERVER                           | WINSIS DAT           | 324108   | Archivo DAT          | 21A   |
| n Y Dan YEVE                            | WINDER .             | 1.714.03 | Aplicación           | a7)k  |
| N and a statement in the                |                      |          | W.                   | M .   |

When you close the XP VM it goes into hibernation.

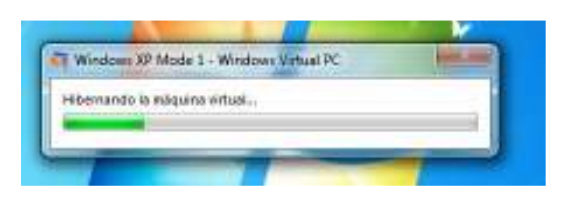

When you open the XP VM again, it presents the following message. Don't worry, it is normal, just press Continue.

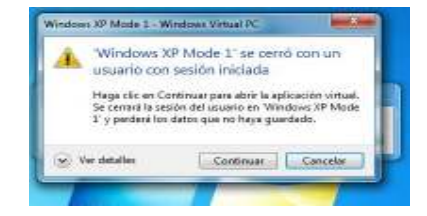

It is possible to add a shortcut to run Winisis in virtual mode to the Start menu of your computer, "anchoring" it to the task bar and calling it from there. We do not recommend this option.

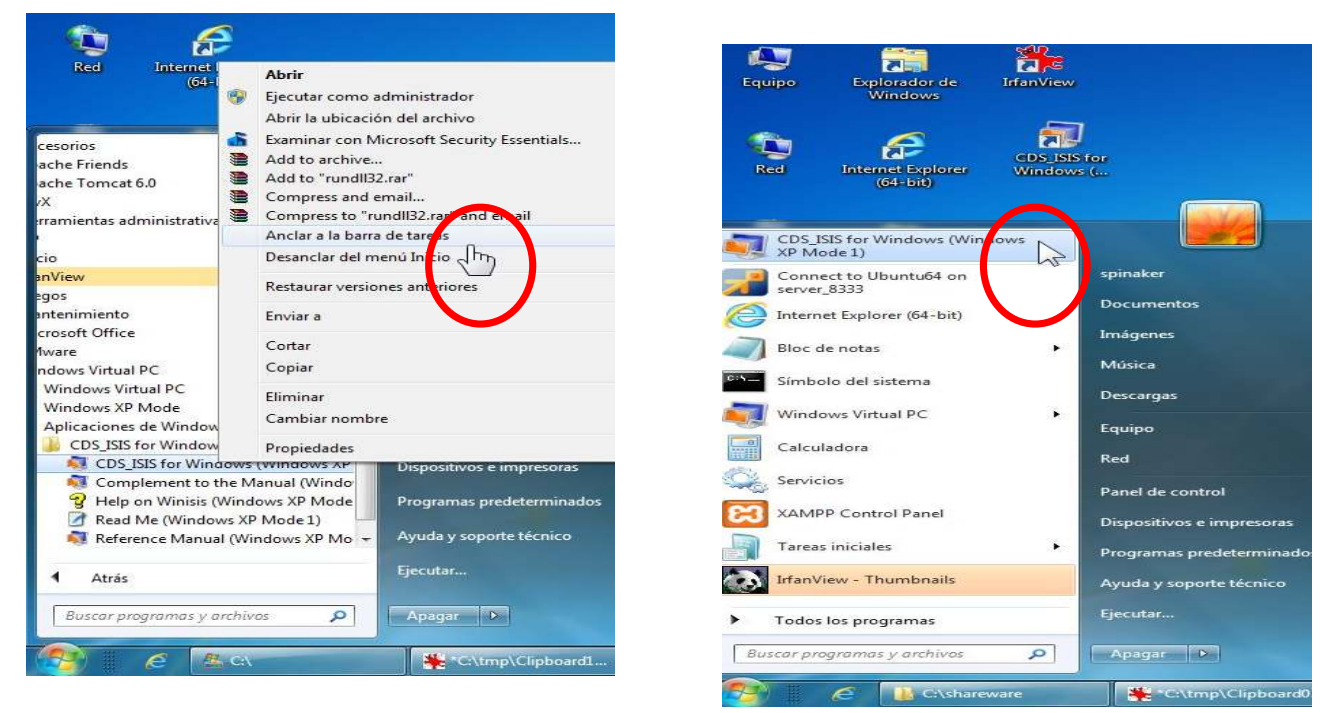

There are two ways to start Winisis.

- 1.1 From the Start Menu click "Windows XP Mode"
- 1.2 Then start Winisis, which is "encapsulated" under the "Applications Windows XP Mode" (see figure below, left)

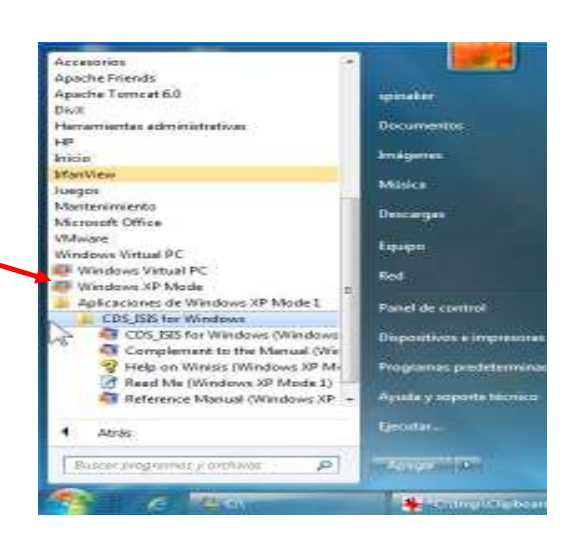

2) Calling Winisis as an independent window under Windows 7 (see figure below, right).

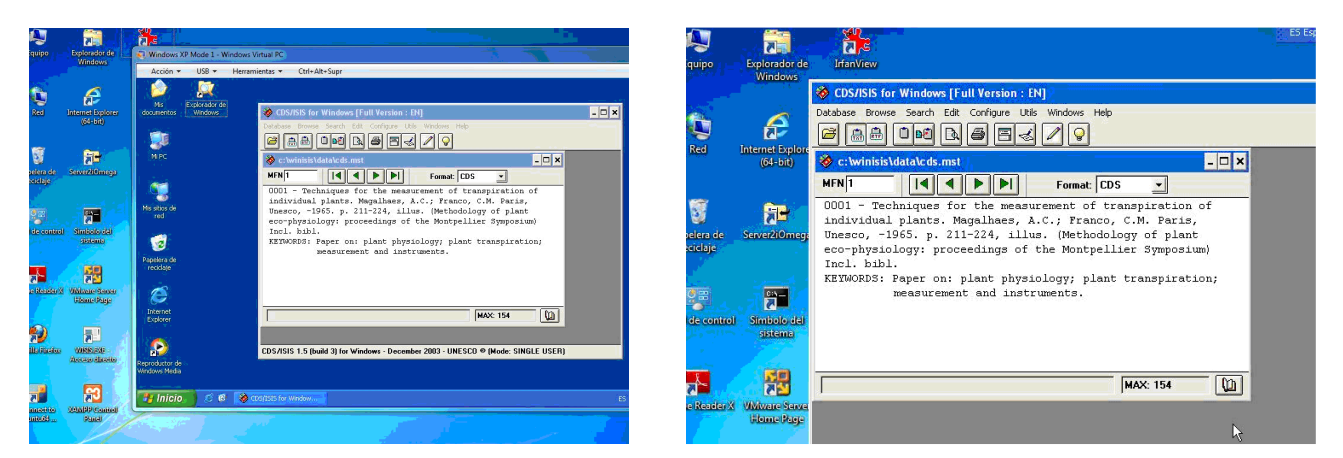

In the "encapsulated" way, if you minimize the XP window it will remain as a visible and active icon on the Windows 7 taskbar and can be restored from there. But if you open Winisis in an independent window, if you minimize it it disappears from Windows 7 and you will have to restart Winisis to access it again.

In order to work over a LAN, the default user "XMPUser" must have access permits to all the folders involved, which must be connected using drive letters as usual in Winisis.

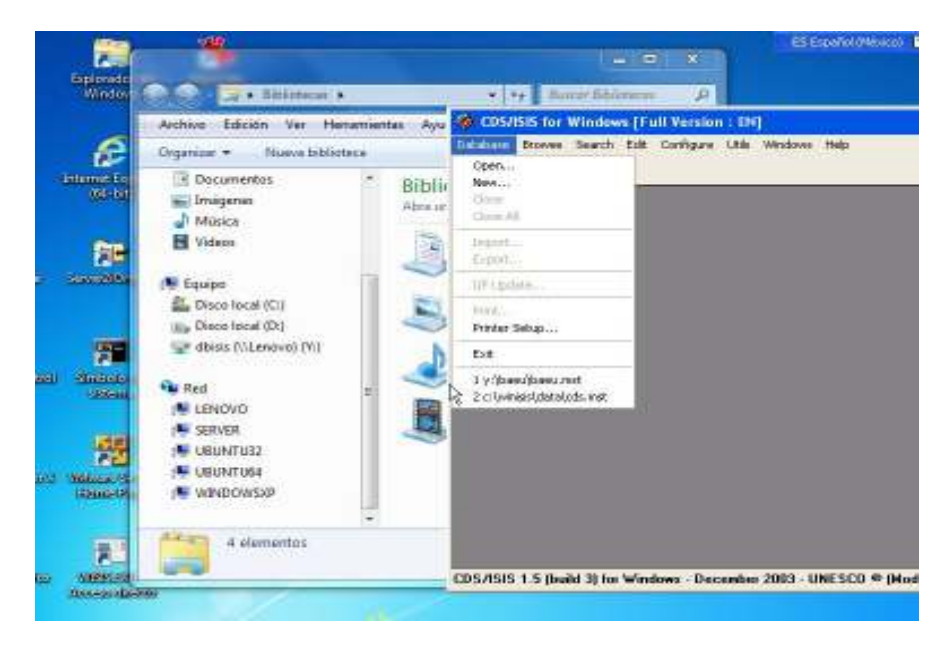

### \* Acknowledgements

I would like to thank the expert in computer infrastructure Engineer Diego Muses, for his help and collaboration to solve this problem.

And for the translation to English, thanks our colleague Wenke Adam as usual.